# Web出願システムマニュアル (志願者用)

令和5年度三重県立高等学校入学者選抜から、インターネットを介したWeb出願に変更します。 志願者のみなさんはパソコンやスマートフォンから24時間手続きが可能となります。 このマニュアルをよく読んで、操作してください。

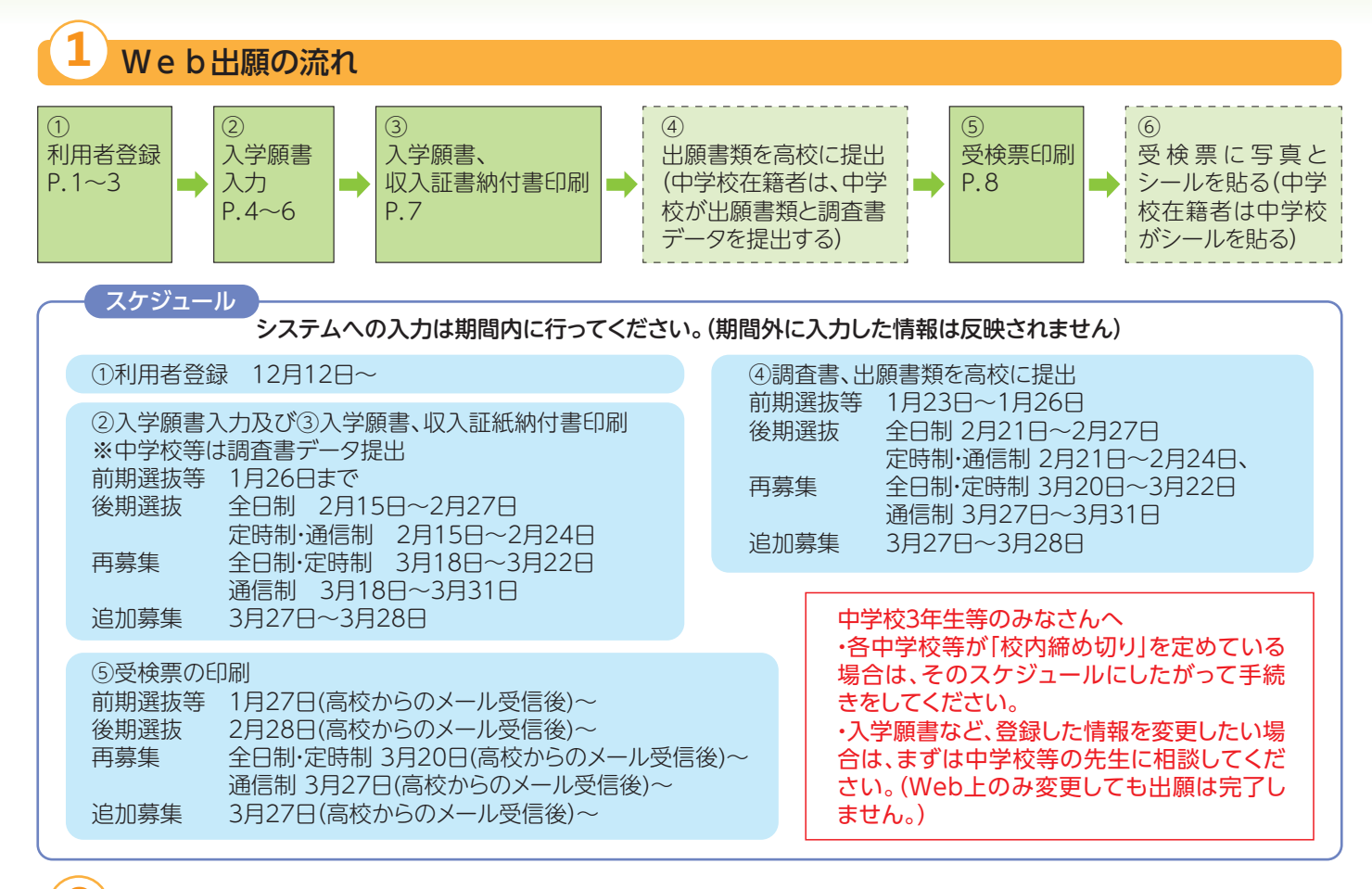

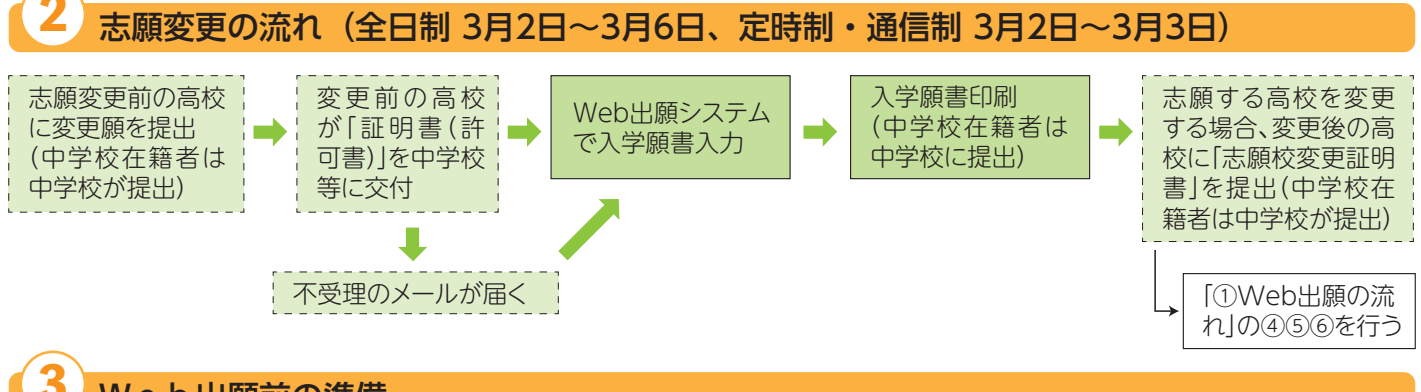

### Web出願前の準備

インターネットに接続できるパソコン、スマートフォンを用意し、メールアドレスを準備します。(既にメールアドレスを持っ ている場合は、新たに準備する必要はありません。)

メールアドレスがない場合は、メールアドレスを取得するか、フリーメールアドレス(無料で取得できるメールアドレス)などを 取得します。たとえば、次の方法があります。

#### Gmailアドレスの場合

```
①インターネットに接続し「Gmailアカウントの作成」で検索 \Rightarrow ②「Gmailアカウントの作成-Gmailヘルプ」のページに
アクセス \Rightarrow ③「アカウントの作成」をクリック \Rightarrow ④「Googleアカウントの作成」のページに必要事項を入力 \Rightarrow ⑤利
用規約に「同意する」をクリックすると、メールアドレス(登録した「ユーザー名」に「@gmail.com」を付けたもの)の取得が完了
します。
```

| 4         Web出願システムの操作手順           1         利用者登録                                                                                                    |                                                                                                    |  |  |  |
|----------------------------------------------------------------------------------------------------|----------------------------------------------------------------------------------------------------|--|--|--|
| (1) A又はBの方法で、「三重県 電子申請・届出システム」は                                                                                                    | こアクセスします。                                                                                                    |  |  |  |
| A<br>下のURLを入力し、<br>システムにアクセスする。<br>https://s-kantan.jp/pref-mie-u/                                                                                                    | B<br>右のQRコードをスキャンし、<br>システムにアクセスする。                                                                                                    |  |  |  |
| (2) 三重県 電子申請・届出システムのトップページの右上に                                                                                                    | ある「利用者登録」をクリックします。                                                                                                    |  |  |  |
| <image/> <section-header><section-header></section-header></section-header>                                                                                                    | パソコンの場合<br>↓ スマートフォンの場合<br>↓ スコー<br>スマートフォンの場合<br>↓ スコー<br>このようなマークをクリッ<br>クすると、「利用者登録」<br>のボタンが出てきます。<br>「利用規約」画面に切り替わります。<br>「利用規約」を読み「同意する」<br>ボタンをクリックします。<br>↓<br>利用規約に同意すると、利用者登録<br>ページが表示されます。 |  |  |  |
| (3) 利用者登録用メールアドレスを登録します。                                                                                                    |                                                                                                    |  |  |  |
| 利用者回入力(利用者登録)            田内市になっていたいないまたのままり用いたいないまた。         HURATION (利用者空気)             田内市になっていたいないまたのままり用いたいないまた。         HURATION (日本のなどのないないないないないないないないないないないないないないないないないない                                                                                                    | を入力                                                                                                    |  |  |  |
| 28878 ④ 〔登録5                                                                                                    | する」をクリック                                                                                                    |  |  |  |
| (4) 登録したメールアドレスに届いたメールに記載されたURLにアクセスします。                                                                                                    |                                                                                                    |  |  |  |
| アイルビ 福田 D 未完成 14 約回 メオモージ級 予定50.00 デルロ ヘルフロ           図 医 文田 レイ・backgy 05 perform         図 日本ワイ・backgy 05 perform           第 支目 レ アイ・backgy 05 perform         図 日本ワインス目3日至4年 ×           第 支目 レ アイ・backgy 05 perform         図 日本ワインス目3日至4年 ×           第 支目 レ アインス 日本ワインステム         10 18 0 - 00 + 00           第 支目 単 目 の コンスト         三重原電子作時、金融システム           三重原電子作時・面出システム         10 18 0 - 00 + 00           1月前 長崎 生活         10 19 0 - 00 + 00           1月前 長崎 生活         10 19 0 - 00 + 00           1日 日本ワーン         10 19 0 - 00 + 00           1日 日本ワーン | - 0 ×<br>0 ±057->€1903 (● kiele €000 v 100<br>kese<br>00±500±3019040dt-off                                                                                                    |  |  |  |
| ・<br>上記のRRにアクセスして残りの情報を入力してください。<br>にはず)<br>のですう<br>このですう<br>のでする<br>のでできませんのでご注意ください。<br>・<br>・<br>・<br>のでする<br>・<br>のでする<br>・<br>のでできませんのでご注意ください。<br>・<br>・<br>・<br>のでので注意ください。<br>・<br>・<br>・<br>のでので注意ください。<br>・<br>・<br>・<br>のでのでは<br>できませんのでご注意ください。<br>・<br>・<br>・<br>のでので注意ください。<br>・<br>・<br>・<br>のでのでは<br>できませんのでご注意ください。<br>・<br>・<br>・<br>のでのでは<br>できませんのででご注意ください。<br>・<br>・<br>・<br>・<br>・<br>・<br>・<br>・<br>・<br>・<br>・<br>・<br>・                                                                                                    | 登録したメールアドレスにメールが届きます。<br>↓<br>届いたメールを開き、記載されたURLにアクセスします。<br>↓<br>利用者登録画面が開きますので、残りの情報を入力します。                                                                                                    |  |  |  |

| 利用者管理                                                                                       |                                                        |
|---------------------------------------------------------------------------------------------|--------------------------------------------------------|
| 利用者登録                                                                                       |                                                        |
|                                                                                             |                                                        |
| 登録された個人情報は、本電子申込に係る事務以外には利用致しません。                                                           |                                                        |
| 利用者区分                                                                                       |                                                        |
| 個人                                                                                          | 「利用者区分」と「利用者ID」は記載されていますの<br>で、改めて入力しません。              |
| 利用者ID                                                                                       |                                                        |
| ○○○○○@○○.ne.jp                                                                              |                                                        |
| パスワードを入力してください。 必須                                                                          |                                                        |
| パスワードは6~20文字、3種類以上の文字で入力してください。 ① パスワードを入力                                                  | アルファベット大文字、アルファベット小文字、数字                               |
| Aa1234                                                                                      | 記号の中から3種類以上の文字を使用します。                                  |
|                                                                                             | 「パスワード」は忘れないようにしてください。                                 |
|                                                                                             | 入力                                                     |
| Aa1234                                                                                      |                                                        |
|                                                                                             |                                                        |
| A ( ) リカ ) そんび ( たきい ) 2 1 1 1 1 1 1 1 1 1 1 1 1 1 1 1 1 1 1                                |                                                        |
| 氏 (フリカナ): ミェ 名 (フリカナ): ジロウ (全角ま                                                             | たは半角)                                                  |
| 氏名を入力してください。 必須                                                                             |                                                        |
|                                                                                             | カ<br>名前の難しい漢字が変換できない場合は<br>簡単な漢字で代用してもかまいません。          |
| 性別を選択してください                                                                                 |                                                        |
| ○ 男性 「性別」は選択して                                                                              |                                                        |
| ○ ☆性 もしなくてもかま                                                                               |                                                        |
| 連邦解決しいません。                                                                                  |                                                        |
| 郵便番号を入力してください 103月                                                                          | 郵便番号」は、宇用剱子で、ハイノンなしで入力<br>ます。(514-0000 は、 5140000 と入力) |
|                                                                                             | ↓ ↓                                                    |
| 入力例) 514-0000(は51400002入力                                                                   | 「住所検索」ボタンを押すと、下の「住所」の欄に                                |
|                                                                                             |                                                        |
| 6 [住所検索]をクリック                                                                               | 郵便番号の住所検索により、市町名まで表示さ                                  |
| (御) 津市00町00番地 ⑦ 住所の続きを入力                                                                    | れていますので、番地などの続きを入力します                                  |
| 電話番号1を入力してください 必須                                                                           |                                                        |
| ハイフンは住意で入力してください。<br>入力例 012-315-6789 まには 0123156789と入力                                     |                                                        |
| 059 • • • • • • •                                                                           |                                                        |
| 電話番号2を入力してください                                                                              | 電話番号は2つまで登録できます。                                       |
| ノイフンは任意で入力してください。                                                                           | 半角数字で入力します。ハイフンは入れても入                                  |
| 入力例) 012-345-6789 または 0123456789と入力                                                         | (012-345-6789 又は 0123456789 と入                         |
|                                                                                             |                                                        |
| <mark>メールアドレス1</mark><br>「メールアドレス1」は記載                                                      | されて                                                    |
| 00000@00.ne.jp いますので、改めて入力しま                                                                | ません。 登録してあるメールマドレフトルター                                 |
| メールアドレス2を入力してください                                                                           | も、高校からの通知を受け取りたい                                       |
| 各種通知メールを受信したいメールアドレスを登録できます。                                                                | 合は、メールアドレス2に入力します。                                     |
| ※携帯電話のメールアドレスの場合、述感メール対策等の受信担否設定により。<br>新聞のない可能性がありますので、標準の1996年をご辞録とください。                  |                                                        |
| *携帯電話のメールアドレスの場合、送感メール対策等の受信指否設定により、<br>受敗れない可能性がありますので、携帯の設定をご確認ください。<br>(9) 「存在言語へ、准まにたつ」 | ···/7                                                  |

- ※ 記入に不備があれば「確認へ進む」ボタンを押したときに、エラー表示が出ますので、指示された箇所について正しく入力して から、もう一度「確認へ進む」ボタンを押します。
- <エラー表示の例>「▲電話番号は必須項目です。」(電話番号を入力し忘れた場合)
- ※ 「利用者登録確認」画面で入力した内容を確認し、間違いがなければ「登録する」ボタンを押します。
- ※ 「利用者登録確認」画面を見て、入力した情報を変更したい場合は「入力へ戻る」ボタンを押して修正します。

## 2 入学願書の入力

#### (1) 利用者ログインをします。

| 利用者管理                                                                                                    |                                                            |
|----------------------------------------------------------------------------------------------------|------------------------------------------------------------|
| 利用者ログイン                                                                                                   |                                                            |
| 既に利用者登録がお済みの方                                                                                             |                                                            |
| 利用者IDを入力してください                                                                                            |                                                            |
| 〇〇〇〇〇〇〇〇.ne.jp       ① 利用者ID(登:         利用者登録時に使用したメールアドレス、       または各手続の担当部署から受領したIDをご入力ください。            | 録したメールアドレス)を入力                                             |
| パスワードを入力してください          ② パスワードを                                                                          | 入力                                                         |
| 利用者登録時に設定していただいたパスワード、<br>または各手続の担当部署から受領したパスワードをご入力ください。<br>忘れた場合、「パスワードを忘れた場合はこちら」より再設定してください。          | パスワードを忘れた場合は、<br>「パスワードを忘れた場合はこちら」をクリックして<br>パスワードを再設定します。 |
| <ul> <li>メールアドレスを変更した場合は、ログイン後、利用者情報のメールアドレスを変更ください。</li> <li>③ 「ログイン」をクリック</li> <li>ログイン &gt;</li> </ul> | パスワードを忘れた場合はこちら                                            |

#### (2) 「手続き一覧」から、「三重県立高等学校入学者選抜Web出願システム(入学願書)」を選択します。

| 手続き申込                |                         |                   |                                     |                               |
|----------------------|-------------------------|-------------------|-------------------------------------|-------------------------------|
| Q FREMRETS           | メールアドレスの確認              | ● 内容を入たする         | ● (」)込みかする                          | <br>「手続き申込」画面で、<br>項日を入力して絞り込 |
| 検索項目を入力(選            | 訳)して、手続きを検索し            | てください。            |                                     | すると早いです。                      |
| 検索キーワード<br>カテゴリー選択   | 入学願書                    | ④ 「検索キーワード」<br>~  | □ <sup>類美語検索を行う</sup><br>に「入学願書」と入力 |                               |
| 利用者選択                | 🗌 個人が利用できる手続き 🗌         | 法人が利用できる手続き       |                                     |                               |
|                      | র্জিটাইনের              | 検索する >)           | ⑤ 「絞り込みで検索                          | する」をクリック                      |
| C                    | 分類別で探す >)               | 五十音で探す            | >)                                  |                               |
| 手続き一覧                |                         | <                 |                                     |                               |
| 2022年10月28日 16時24分 8 | a.fi                    |                   |                                     |                               |
| <b>並び替え</b> 受付開始日時 降 | R ▼ 表示数变更               | 20件ずつ表示 🔹         |                                     |                               |
| 三重県立高等学校<br>Web出願シスラ | 1<br>入学者選抜<br>5 ム(入学願書) | 6 「三重県立<br>システム(入 | 「高等学校入学者選抜We<br>学願書)」をクリック          | b出願                           |

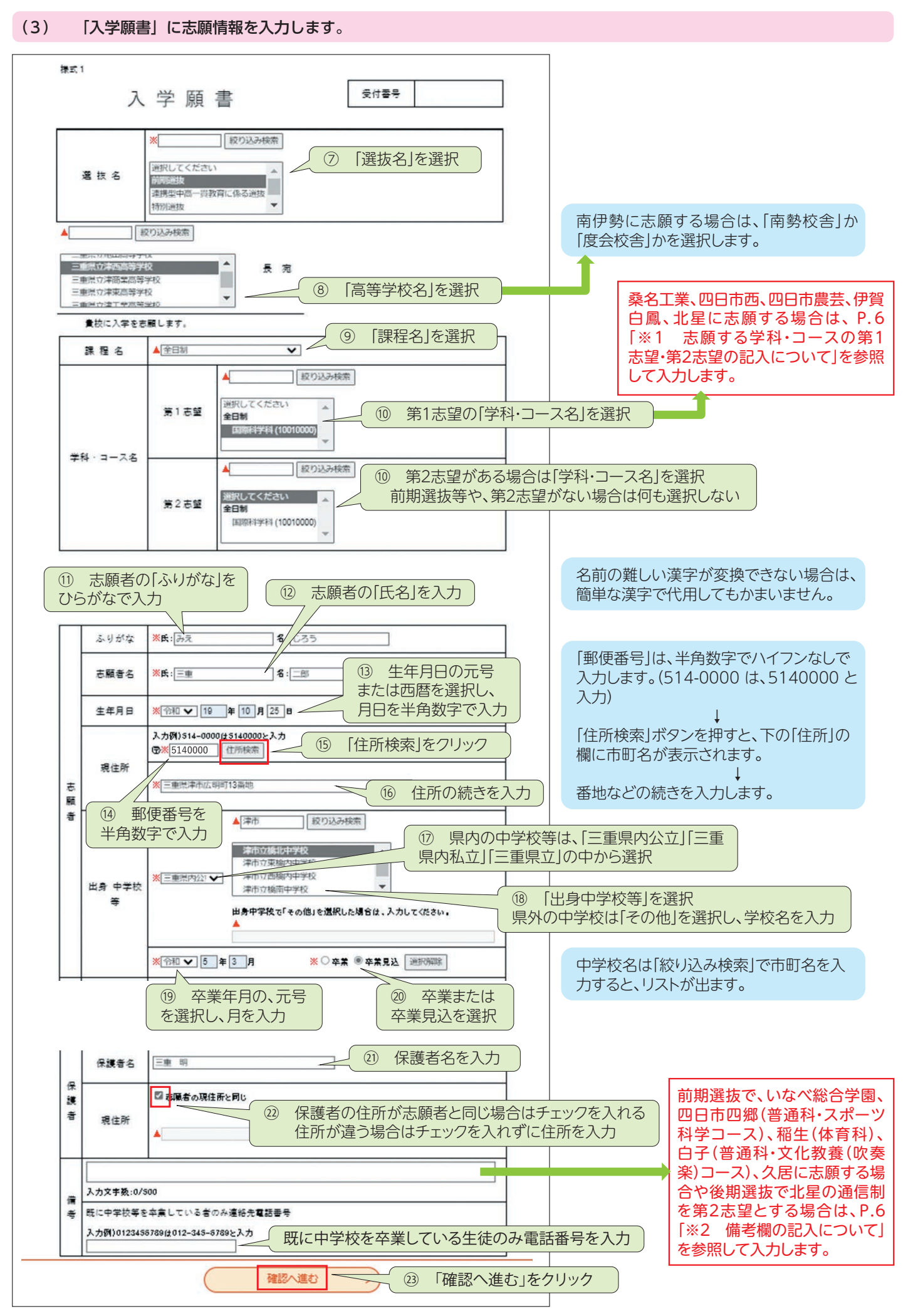

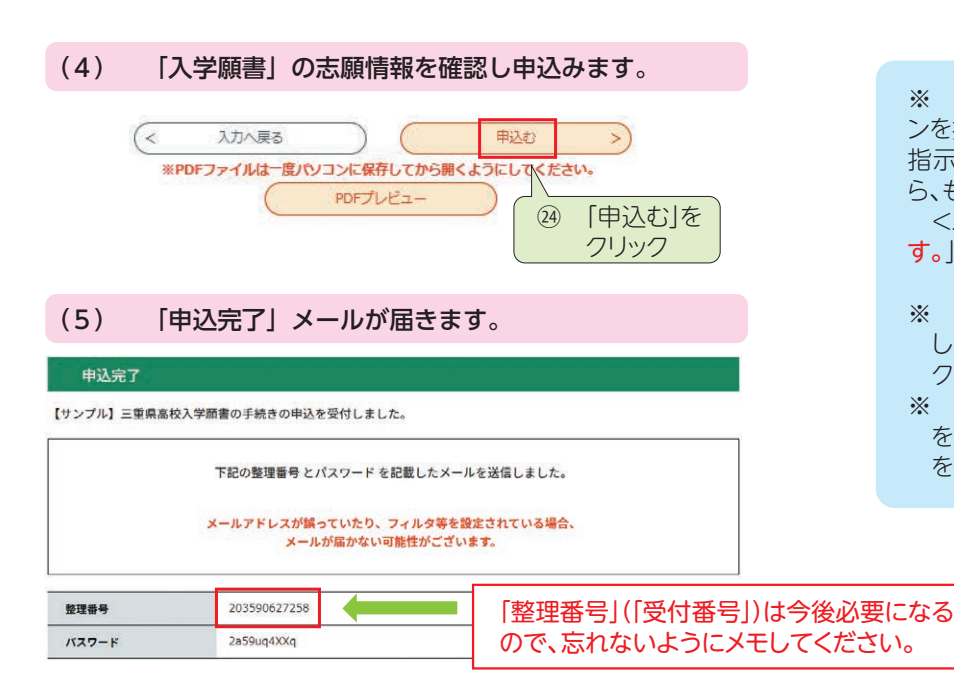

# ※ 記入に不備があれば「確認へ進む」ボタンを押したときに、エラー表示が出ますので、 指示された箇所について正しく入力してから、もう一度「確認へ進む」ボタンを押します。 <エラー表示の例>「▲住所は必須項目です。」(住所を入力し忘れた場合)

- ※「申込確認」画面で入力した内容を確認 し、間違いがなければ「申込む」をクリッ クします。
- ※「申込確認」画面を見て、入力した情報 を変更したい場合は「入力へ戻る」ボタン を押して修正します。

| ※1 志願する字科・コースの第1志望・第2志望の記人について           |                                                                                                    |                                                                                                    |                                         |       | 後期          | 選抜         |
|------------------------------------------|----------------------------------------------------------------------------------------------------|----------------------------------------------------------------------------------------------------|-----------------------------------------|-------|-------------|------------|
|                                          |                                                                                                    |                                                                                                    |                                         |       | 売 ↓ 志 望     | <u> </u>   |
| 前期選抜で、桑名上業、北星に志願する場合と、後期選抜で桑名上業、四日市西、    |                                                                                                    |                                                                                                    |                                         |       | コース(くくり募集)  | なし(空欄)     |
| 四日市農芸、伊賀白鳳、北星に志願する場合は、ここの表のパターンから、第1志    |                                                                                                    |                                                                                                    |                                         |       | 普通科         | コース(くくり募集) |
| 望・第2志望の選択などを行います。                        |                                                                                                    |                                                                                                    |                                         | 普通科   | なし (空欄)     |            |
|                                          |                                                                                                    |                                                                                                    |                                         | 後期    | 選抜          |            |
|                                          | 計 告 译 井                                                                                             |                                                                                                    | 後 期 選 <del>世</del>                      | 1     | 第 1 志 望     | 第2志望       |
|                                          |                                                                                                    | {                                                                                                    |                                         |       | 農業科学科       | 生活文化科      |
|                                          | 第1志望         第2志望           機械科         材料技術科           材料技術科         機械科           電気科         電子科 | 成         ボ         ボ |                                         | 農業科学科 | なし (空欄)     |            |
| <b>聂</b> 名 丁 堂                           |                                                                                                    |                                                                                                    |                                         | 食品科学科 | 生活文化科       |            |
| * 1 - *                                  |                                                                                                    |                                                                                                    | 四日市農芸                                   | 食品科学科 | なし (空欄)     |            |
|                                          |                                                                                                    |                                                                                                    |                                         | 環境造園科 | 生活文化科       |            |
|                                          | 電子科電気科                                                                                              |                                                                                                    | 電気系(くくり募集)」なし(空欄)                       |       | 環境造園科       | なし (空欄)    |
| 14 15                                    | 前期選抜                                                                                                |                                                                                                    | 後期選抜                                    |       | 生活文化科       | 農業科学科      |
| 北生                                       | 第 1 志望 第 2 志望                                                                                       |                                                                                                    | 第 1 志 望 第 2 志 望                         |       | 生活文化科       | 食品科学科      |
|                                          | 日間郊 (ノノ h 草隹) たし (元曜)                                                                               |                                                                                                    | (2) (2) (2) (2) (2) (2) (2) (2) (2) (2) |       | 生活文化科       | 環境造園科      |
| 定時制                                      | 当同印(ヽヽリ券朱) なし(王禰)     普通科(夜間部) なし(ヱ禰)                                                               |                                                                                                    |                                         | ′     | 生活文化科       | なし (空欄)    |
| 通信制     普通科     なし(空欄)                   |                                                                                                    |                                                                                                    | -1V E                                   | 後期選抜  |             |            |
|                                          |                                                                                                    |                                                                                                    |                                         | 北生    | 第 1 志 望     | 第 2 志 望    |
| 注意                                       |                                                                                                    |                                                                                                    |                                         |       | 昼間部(くくり募集)  | 普通科 (夜間部)  |
|                                          |                                                                                                    |                                                                                                    |                                         |       | 昼間部(くくり募集)  | なし (空欄)    |
| 後期選抜で北星を志願する場合に、第1志望が定時制で第2志望が通信制の場      |                                                                                                    |                                                                                                    |                                         |       | 普通科 (夜間部)   | 昼間部(くくり募集) |
|                                          |                                                                                                    |                                                                                                    |                                         |       | 普通科 (夜間部)   | なし (空欄)    |
| 百は、弗2芯罣は걒懶りままとし、 加ち懶」に 弗2芯罣迪信利」と入力しまり。 📥 |                                                                                                    |                                                                                                    |                                         |       | <b>並</b> 通利 | た) (空欄)    |

#### ※2 備考欄の記入について

1 前期選抜で、いなべ総合学園、四日市四郷(普通科・スポーツ科学コース)、稲生(体育科)、 白子(普通科・文化教養(吹奏楽)コース)、久居に志願する場合は、「備考欄」に次のことを記入します。

| <u>いなべ総合学園</u><br>検査の種類を次から1つ選択して記入<br>・I ・II(国語・英語) ・II(数学・英語)<br>・II(美術) ・II(書道)<br>・II(体育・種目名(下から一つ選択して記入))                                                     | <ul> <li>白子(普通科・文化教養(吹奏楽)コース)</li> <li>次の①~③について記入</li> <li>①表現内容(主題及び内容を簡潔に)</li> <li>②使用機器(楽器その他使用する持ち込み器具)</li> <li>③大型楽器等、白子高校にて準備を依頼したいもの</li> </ul>                                          |
|----------------------------------------------------------------------------------------------------|----------------------------------------------------------------------------------------------------|
| 種目名 陸上競技は()内から1つ選択して記入<br>・陸上競技(100m走、800m走、砲丸投げ、走り高跳び、走り幅跳び)<br>・サッカー ・バスケットボール ・バレーボール ・卓球<br>・バドミントン ・ソフトボール ・器械運動(マット運動)<br>・剣道 ・レスリング ・ゴルフ ・ハンドボール<br>・ソフトテニス | <ul> <li> <b>稲生(体育科)</b>         選択種目名を次から1つ選択して記入(陸上競技は()内から1つ選択して記入)         ・陸上競技(100m走、800m走、走り高跳び、走り幅跳び、砲丸投げ)         ・柔道         ・ソフトボール         ・サッカー         ・バスケットボール         </li> </ul> |
| 四日市四郷(普通科・スポーツ科学コース)<br>選択種目名を次から1つ選択して記入(陸上競技は()内から1つ選択<br>して記入)<br>・バスケットボール ・ソフトボール ・ハンドボール<br>・テニス ・サッカー ・バレーボール ・レスリング<br>・陸上競技(100m走、800m走、走り幅跳び、走り高跳び、砲丸投げ) | 久居           検査の種類を次から1つ選択して記入(IIは種目名を下から1つ選択して記入)           ·I         ・II 種目名           ・II(国語・英語)         ・II(数学・英語)           種目名         ・男子100m走           ・女子1000m走         ・女子1000m走       |

2 後期選抜で北星の定時制課程(「昼間部(くくり募集)」または「普通科(夜間部)」)を第1志望とし、第2志望を北星の通信制課程に する場合は、「備考欄」に「第2志望通信制」と記入します。 (1)「三重県 電子申請・届出システム」にアクセスして「申込内容照会」画面から申込んだ内容を呼び出します。

| 申込内容照会                                                                                                    |                                                                          |  |  |  |
|----------------------------------------------------------------------------------------------------|--------------------------------------------------------------------------|--|--|--|
| 申込一覧                                                                                                    |                                                                          |  |  |  |
| キーワードで探す                                                                                                    |                                                                          |  |  |  |
| 整理番号 203590627258 手続き名 入学願書                                                                                                    | ① 「入学願書」と入力<br>(1) 「入学願書」と入力                                             |  |  |  |
| 中込日<br>入力例)2000年1月23日は20000<br>検索                                                                                                    | 1123と入力     「キーワードで探す」の「手続名」       >     に「入学願書」と入力すると、早く       見つけられます。 |  |  |  |
| 2022年09月29日14時12分現在<br>並び替え 申込日時降順 ▼ 表示数変更 20件ずつ表示 ▼<br>1                                                                                                    |                                                                          |  |  |  |
| 整理番号     手続き名     問い合わせ先     申込日時     処理状況     操作     ③ 「詳細」をクリック       203590627258     三重県立高等学校入学者選抜<br>Web出願システム(入学願書)     三重県教育委員会事務局高校<br>教育課キャリア教育班     2022年9月28日9時     完了     詳細 >                                                                                                    |                                                                          |  |  |  |
| (2) PDFファイルをパソコンやスマートフォンに係                                                                                                    | 呆存し、印刷します。                                                               |  |  |  |
| <申込詳細画面の下のほう> 「詳細」をクリックすると、「申込詳細」画面が表示されますので、一番下の「PDFファイルを出力する」をクリックします。 ↓ 「入学願書(様式1)」「収入証紙納付書(様式2)」を印刷します。A4サイズの白色の紙が2枚必要です。紙の厚さや「白色度」は問いません。                                                                                                    |                                                                          |  |  |  |
| 株式         受付番号         図0590627258           夏 哀 名         前期選抜           三年県立〇〇高等学校長 鬼           夏 夜 名         座日利           夏 夜 名         座日利           夏 夜 名         座日利           夏 夜 名         座日利           夏 夜 名         座日利           夏 市 名         座日利           夏 水 3 小 5 次         唐 酒 未 (10010000)           第 2 赤 2 | IPDF つ ア い い い い い い い い い い い い い い い い い い                             |  |  |  |

#### 4 受検票の印刷

#### (1) 高校から「受検票が発行されました」のメールが届いたら、「三重県 電子申請・届出システム」にアクセスして 「申込内容照会」画面から申込内容を呼び出します。

高校が出願関係書類を受け取り確認後にも「受理しました」のメールが届きますが、その時点ではまだ受検票は印刷できません。

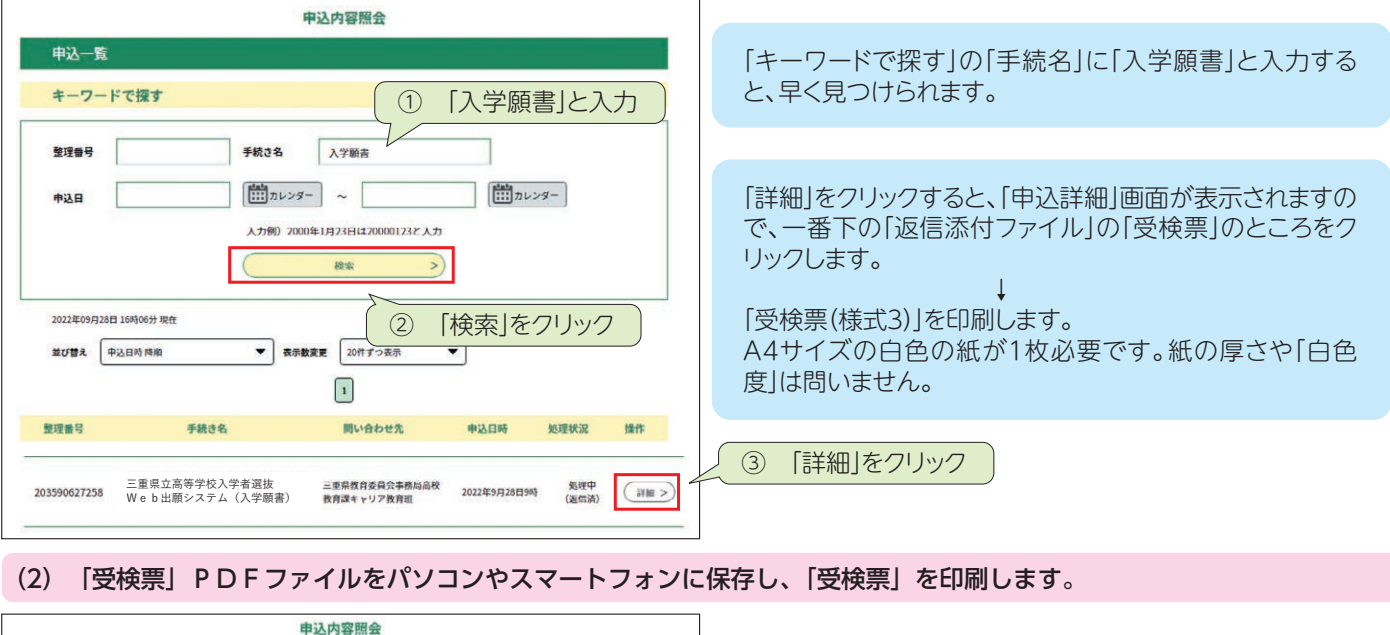

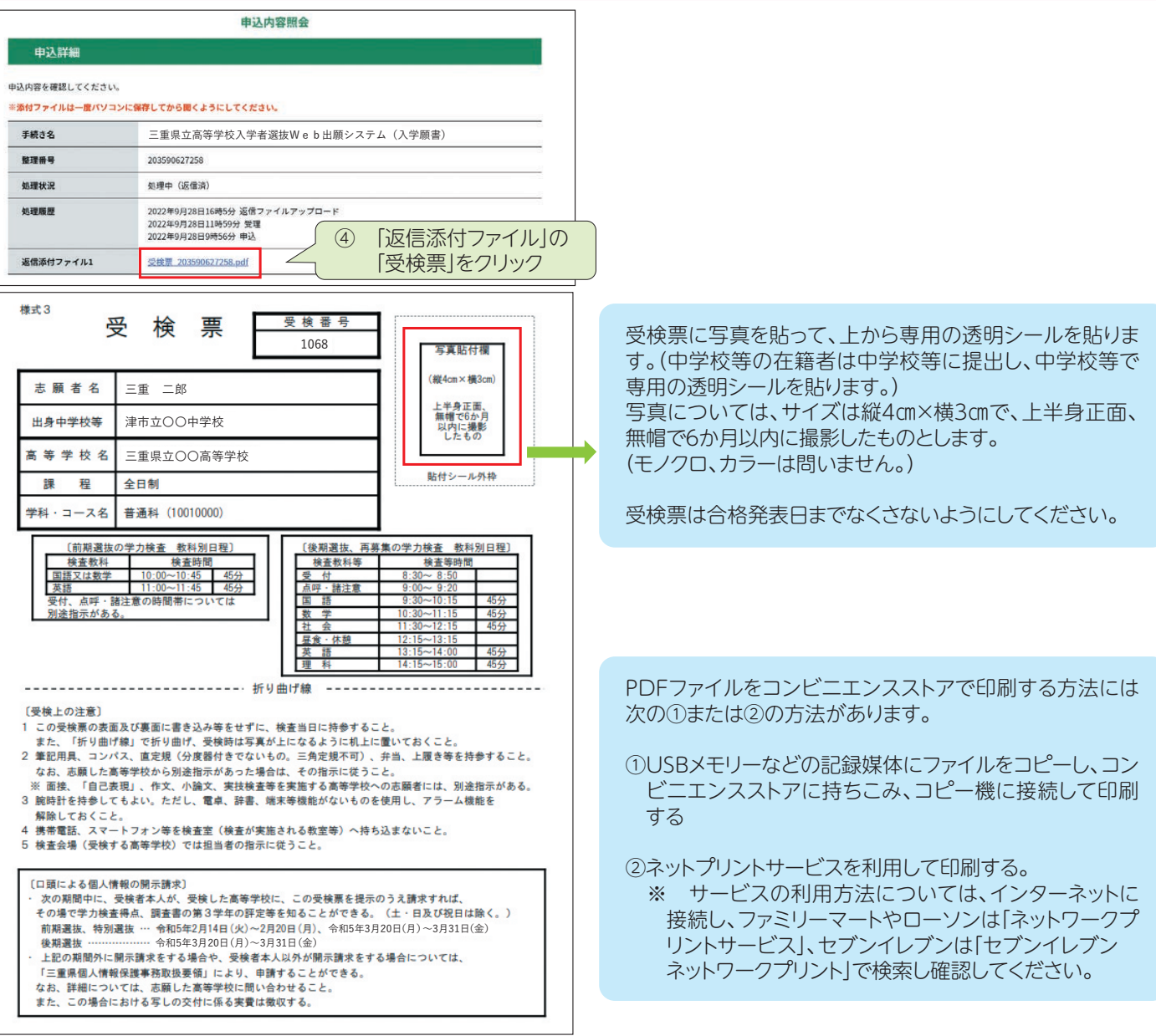

8